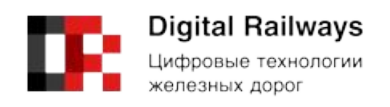

Руководство по установке и настройке программы

## IVA R

(Модуль интеграции IVA R для сервера видеоконференций IVA MCU)

1 Введение

1.1 Настоящий документ содержит информацию, необходимую для установки и эксплуатации программного обеспечения «Модуль интеграции IVA R для сервера видеоконференций IVA MCU», далее Модуль.

1.2 Установка сервиса возможна: установка из репозитариев (см. соответствующий раздел) и установкой из deb пакета (см. соответствующий раздел)

2 Установка Модуля из репозитария:

2.1 Репозитарий voip-signalling-gateway

2.1.1 deb [arch=amd64 trusted=yes] http://debian-repository.hi-tech.org/voip-signalling-gateway/debian stretch main

2.1.2 deb [arch=amd64 trusted=yes] http://debian-repository.hi-tech.org/service-scripts/debian stretch main

3 Установка Модуля из deb пакетов

3.1 Установите пакет service-script dpkg -i service-scripts\_2.4\_all.deb (пакет доступен по адресу http://rwdt.ru/module-binary-amd64/service-scripts\_2.4\_all.deb).

3.2 Установите пакеты voip-signalling-gateway

3.2.1 apt-get install openjdk-8-jre-headless iptables fail2ban bash sudo

3.2.2 dpkg -i voip-signalling-gateway\_1.40\_all.deb

3.2.3 apt install -fix-broken

4 Зависимости пакета voip-signalling-gateway

```
Depends: bash (>= 4.1),
java8-runtime-headless,
service-scripts (>= [[service-scripts.version]]),
sudo,
iptables,
fail2ban
```

5 Пакеты, необходимые для работы Модуля:

| Наименование пакета    | Рекомендация по установке                     |
|------------------------|-----------------------------------------------|
| java8-runtime-headless | Рекомендуем установить openjdk-8-jre-headless |
| iptables               | Стандартный пакет debian                      |
| fail2ban               | Стандартный пакет debian                      |

| Наименование пакета | Рекомендация по установке |
|---------------------|---------------------------|
| bash                | Стандартный пакет debian  |
| service-scripts     | Пакет IVA                 |
| sudo                | Стандартный пакет debian  |

6 Подключение Модуля к серверу видеоконференций IVA MCU

6.1 Переведите серверу видеоконференций IVA MCU в режим многосерверной установки.

| Параметр                                  | Описание                          |
|-------------------------------------------|-----------------------------------|
| <iva_main_server_ip></iva_main_server_ip> | IP адрес главного сервера IVA MCU |
| <voip_gateway_ip></voip_gateway_ip>       | IP адрес voip-signalling-gateway  |

7 Настройка сервиса voip-signalling-gateway

7.1 Создайте (или дополните) файл /etc/ivcs/application-override.properties (или измените, если создан) и добавьте в него параметры

su.ivcs.publicNetworkAddress=<VOIP\_GATEWAY\_IP>

su.ivcs.services.registry.url=<IVA\_MAIN\_SERVER\_IP>:11100

7.2 Перезапустите сервис service voip-signalling-gateway restart

8 Настройка сервера МСИ

8.1 Создайте файл /etc/iptables-config/ipv4/filter.d/0002-external-voip-signalling

8.2 И внесите в него строку - I INPUT - s < VOIP-GATEWAY-IP> - ј АССЕРТ, чтобы разрешить входящий и исходящий трафик на компьютере, где устанавливается Модуль

8.3 Выполните аналогичные действия на всех медиа серверах сервера видеоконференций IVA MCU

9 Для настройки управления NAT адресами из сервера видеоконференций IVA MCU на головном сервере сервера видеоконференций IVA MCU выполнить в SSH консоли следующие команды

sudo su

su postgres

psql -d ivcs -c "insert into videoconference.static\_nat (subnet\_mask, ip\_address, order\_number, ip\_external) values ('127.0.0.1/32', '<VOIP\_GATEWAY\_IP>', 0, '127.0.0.1')" 10 Необходимые настройки в веб-интерфейсе администрирования сервера видеоконференций IVA MCU

| Настройка                                         | Значение                                                                                                    | Примечание                                                                                                    |
|---------------------------------------------------|----------------------------------------------------------------------------------------------------|----------------------------------------------------------------------------------------------------|
| Прокси<br>исходящего<br>sip-звонка                | sip:< <b>VOIP-GATEWAY-IP</b> >:5060                                                                          | Перенаправление исходящих звонки на данный IP адрес                                                                        |
| SIP-header                                        | conference<br><sip:<conference_id>@<b><voip-< b=""><br/>GATEWAY-IP&gt;&gt;</voip-<></b></sip:<conference_id> | Если необходимо чтобы<br>исходящий адрес отображался в<br>формате<br>sip:1000@ <voip-gateway-<br>IP&gt;</voip-gateway-<br> |
| Адрес для<br>установки<br>каскадных<br>соединений | <voip-gateway-ip></voip-gateway-ip>                                                                          |                                                                                                    |

11 Модуль готов к работе